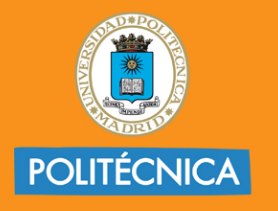

CAMPUS DE EXCELENCIA INTERNACIONAL

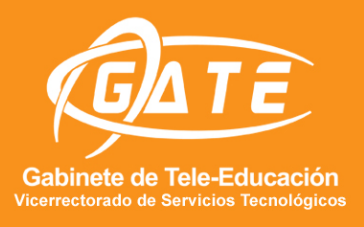

## UNIVERSIDAD POLITÉCNICA DE MADRID GABINETE DE TELE-EDUCACIÓN

## CÓMO COMPARTIR LA PANTALLA DE UNA TABLET O DISPOSITIVO MÓVIL EN SKYPE

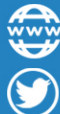

@gateupm

www.upm.es/gate

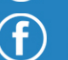

gateupm

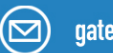

gate@upm.es

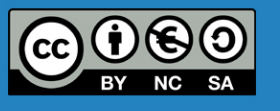

Servicios Audiovisuales GATE - UPM

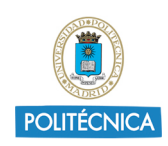

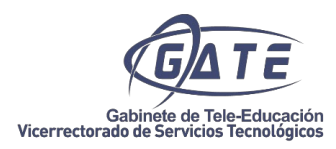

Para poder compartir el contenido de una Tablet o móvil en una sesión Skype lo primero que tenemos que hacer es reflejar la pantalla de nuestro dispositivo en el ordenador, ya que no basta con conectar nuestro dispositivo móvil al ordenador por USB, necesitamos instalar y configurar una aplicación externa que te detallamos a continuación.

En esta guía utilizaremos el software ApowerMirror, aunque en la Web podrás encontrar aplicaciones similares para conseguir lo mismo.

Primero descargamos e instalamos en el ordenador la aplicación Apowermirror desde https://www.apowersoft.es/phone-mirror

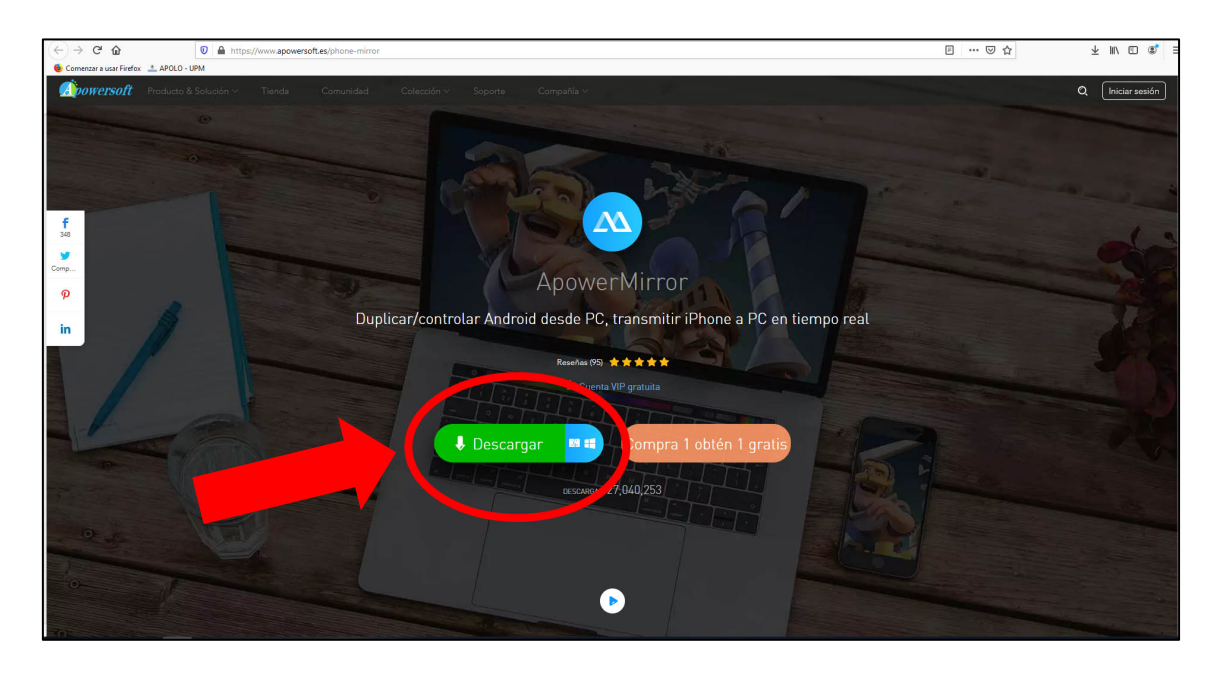

| 🔋 ApowerMirror          |                                            |         | Х |
|-------------------------|--------------------------------------------|---------|---|
|                         |                                            |         |   |
|                         | ApowerMirror                               |         |   |
| (                       | Aceptar EULA                               |         |   |
| Idioma de instalación:  | Español 🔻                                  |         |   |
| Carpeta de instalación: | C.\Program Files (x86)\Apowersoft\ApowerMi | xplorar |   |

1

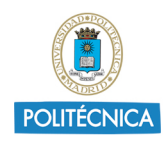

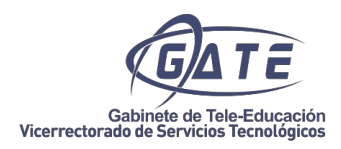

Desde nuestro dispositivo móvil tenemos que descargar e instalar la aplicación ApowerMirror, según el sistema operativo de nuestro dispositivo:

Android: <a href="https://play.google.com/store/apps/details?id=com.apowersoft.mirror">https://play.google.com/store/apps/details?id=com.apowersoft.mirror</a>

IOS: https://apps.apple.com/es/app/apowermirror-mirror-duplicar/id1244625890

Instalada la aplicación tanto en el ordenador como en el dispositivo, conectamos el móvil con un cable USB al ordenador

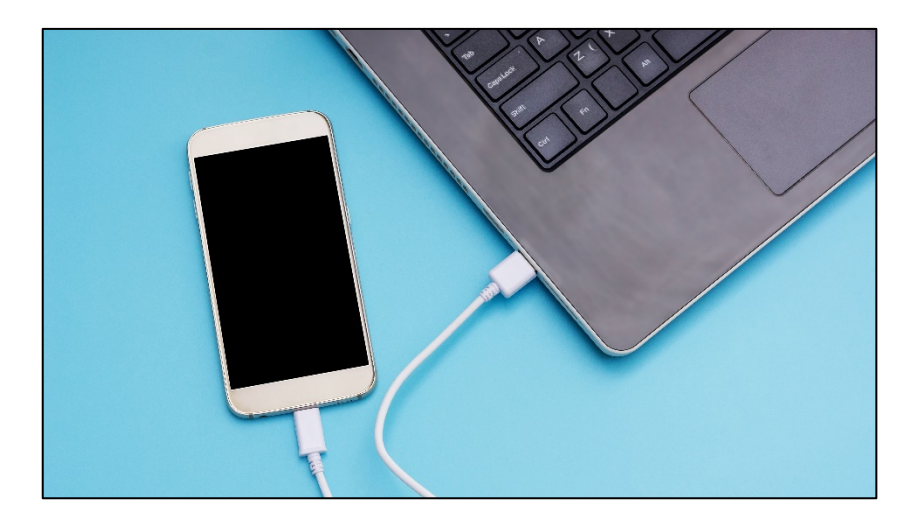

El ordenador detectará un dispositivo a través de USB Devide, en el móvil seleccionar la Opción "Transferir archivos"

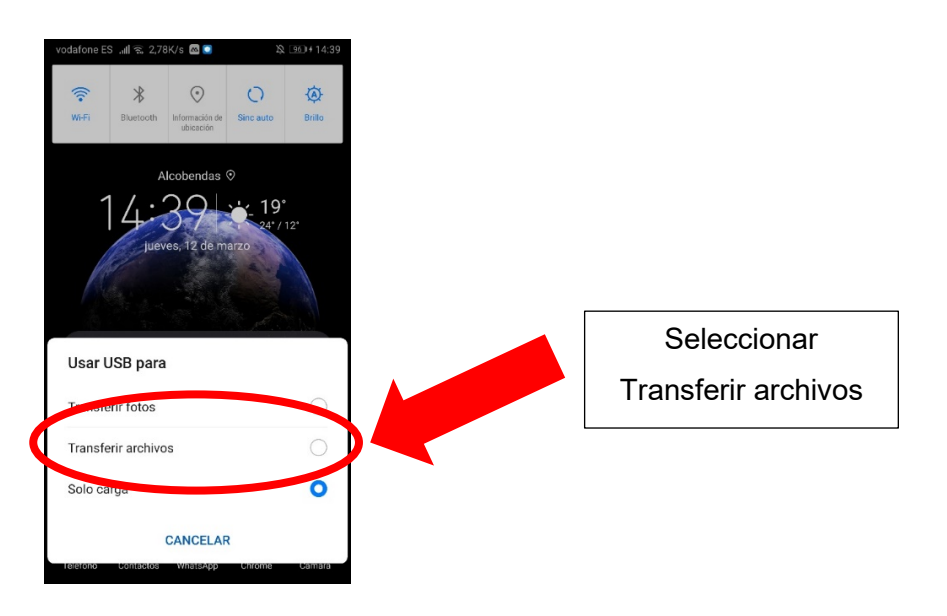

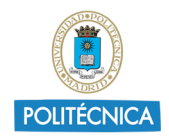

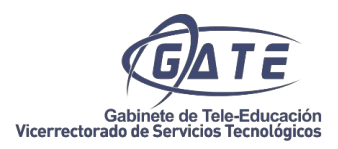

También debemos activar en nuestro dispositivo móvil la opción Depuración USB, que encontraremos en Ajustes -> Sistema -> Opciones del desarrollador -> Activar opción Depuración USB

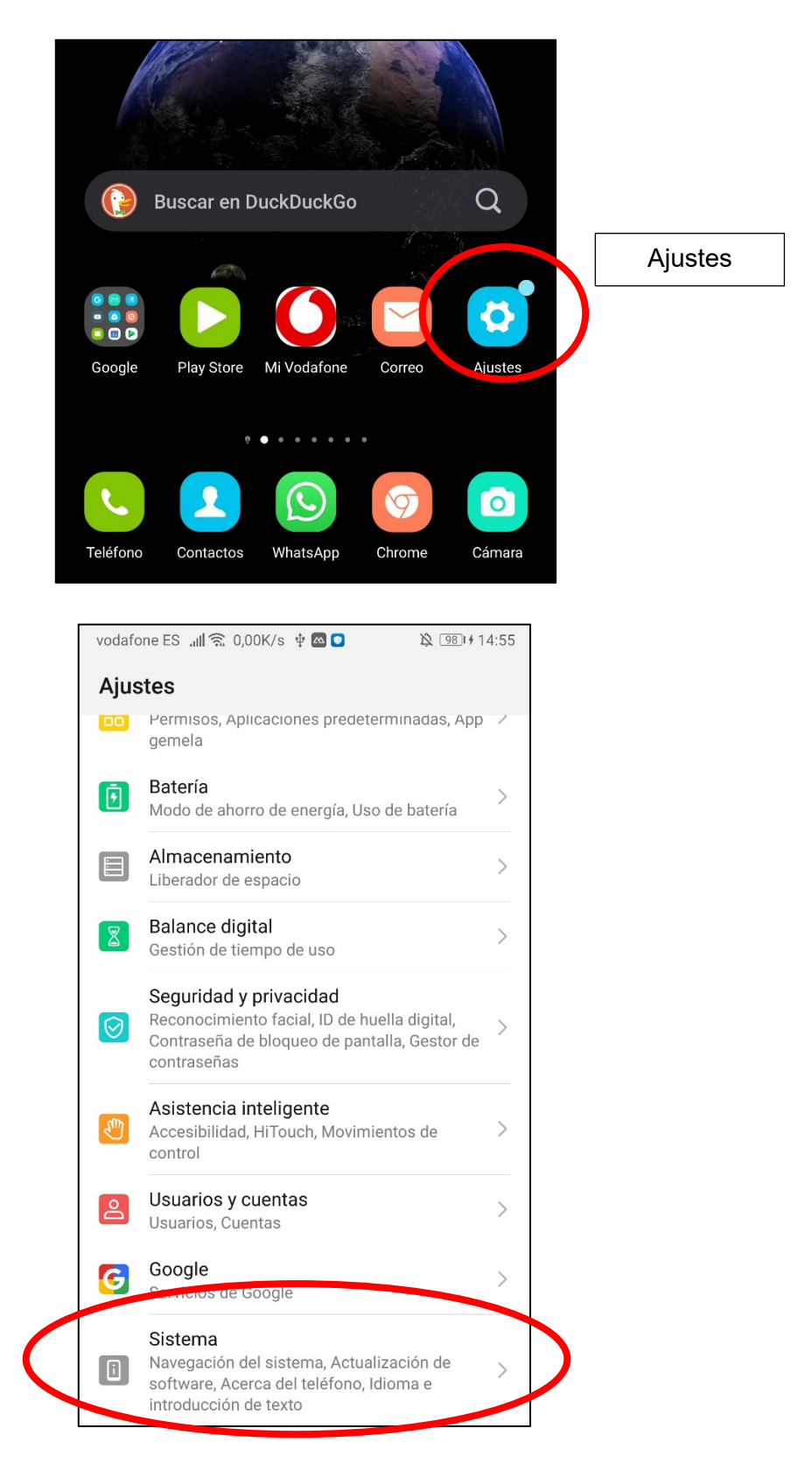

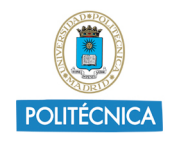

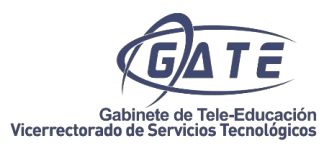

| Phone Clone                       | > |
|-----------------------------------|---|
| Copia de seguridad y restauración | > |
| Restablecimiento                  | > |
| Mode cimple                       | > |
| Opciones del desarrollador        | > |
| Funciones sugaridas               | > |
|                                   |   |

| vodafone ES 🚚 🛜 0,00K/s 🖾 🖸                                                                          | <u>▶</u> 981 + 14:56 |
|----------------------------------------------------------------------------------------------------|----------------------|
| $\leftarrow$ Opciones del desarrollado                                                               | r                    |
| OEM                                                                                                  |                      |
| Servicios en ejecución<br>Ver y controlar los servicios en ejecución                                 | >                    |
| Implementación de WebView                                                                            | >                    |
| Habilitar WebView multiproceso<br>Ejecute los módulos de gráficos de WebVie<br>en un proceso aislado | ew O                 |
| Actualizaciones del sistema<br>automáticas                                                           |                      |
| Modo demostración                                                                                    | >                    |
| DEDUKACIÓN                                                                                           |                      |
| Depuración USB                                                                                       | Activar              |
| Modo de depuración cuando está conectad<br>el dispositivo USB                                        | Depuración USB       |
| Revocar permisos de depuración USE                                                                   | 3 >                  |
| Preguntar siempre al conectarse a US                                                                 | SB                   |
| 0                                                                                                    |                      |
| Restablecer ajustes predeterminados                                                                  |                      |

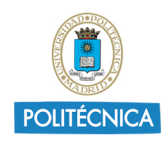

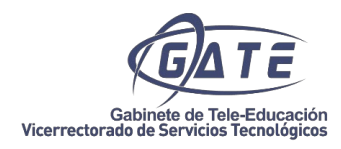

## Ejecutamos ahora la aplicación tanto en el ordenador como en el dispositivo móvil.

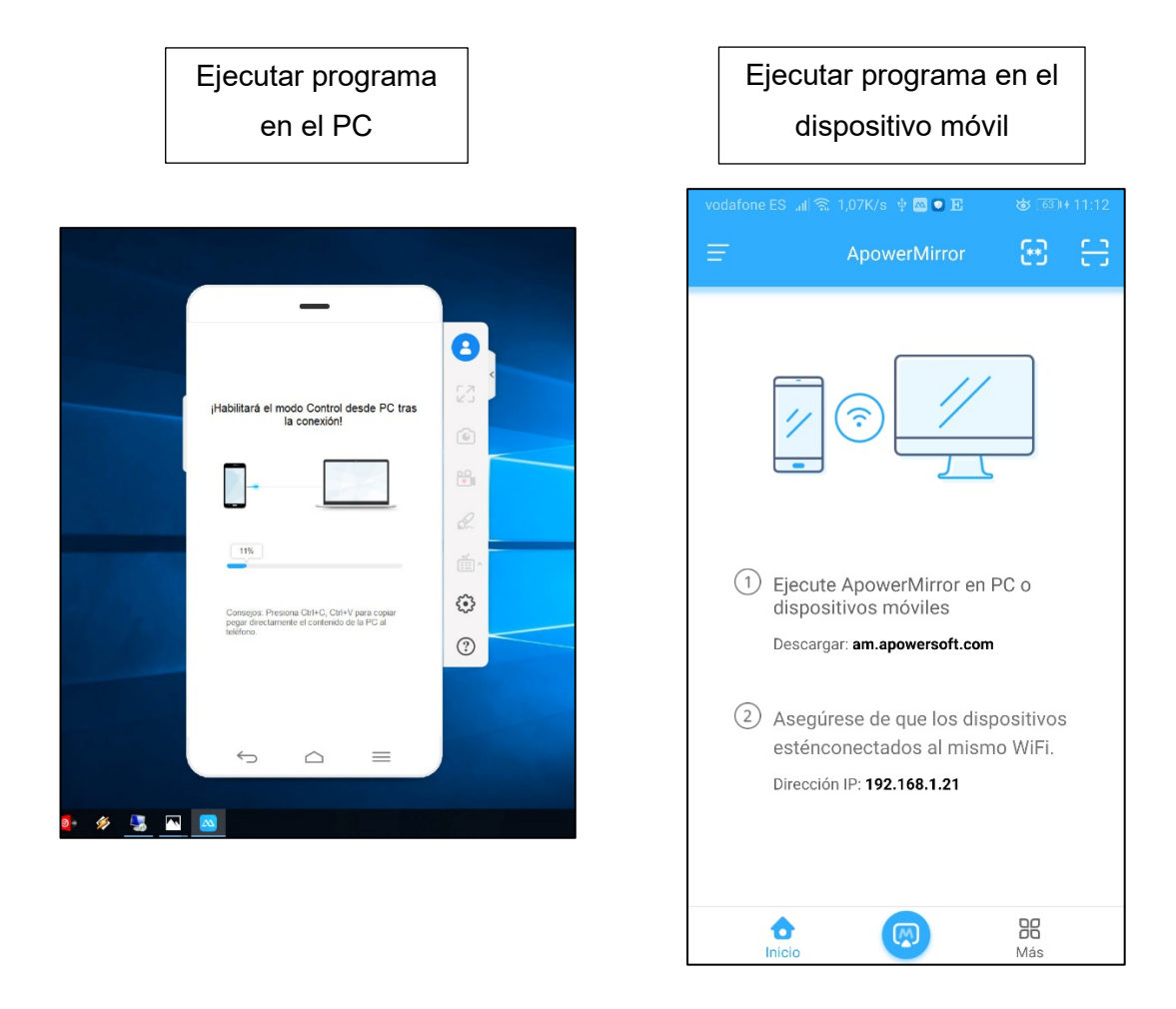

Seleccionamos el dispositivo móvil en el programa y por último pulsamos "Iniciar ahora" en nuestro dispositivo móvil.

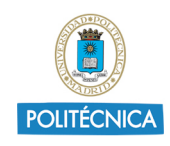

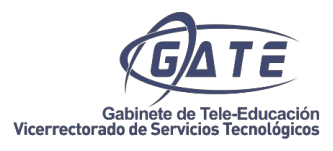

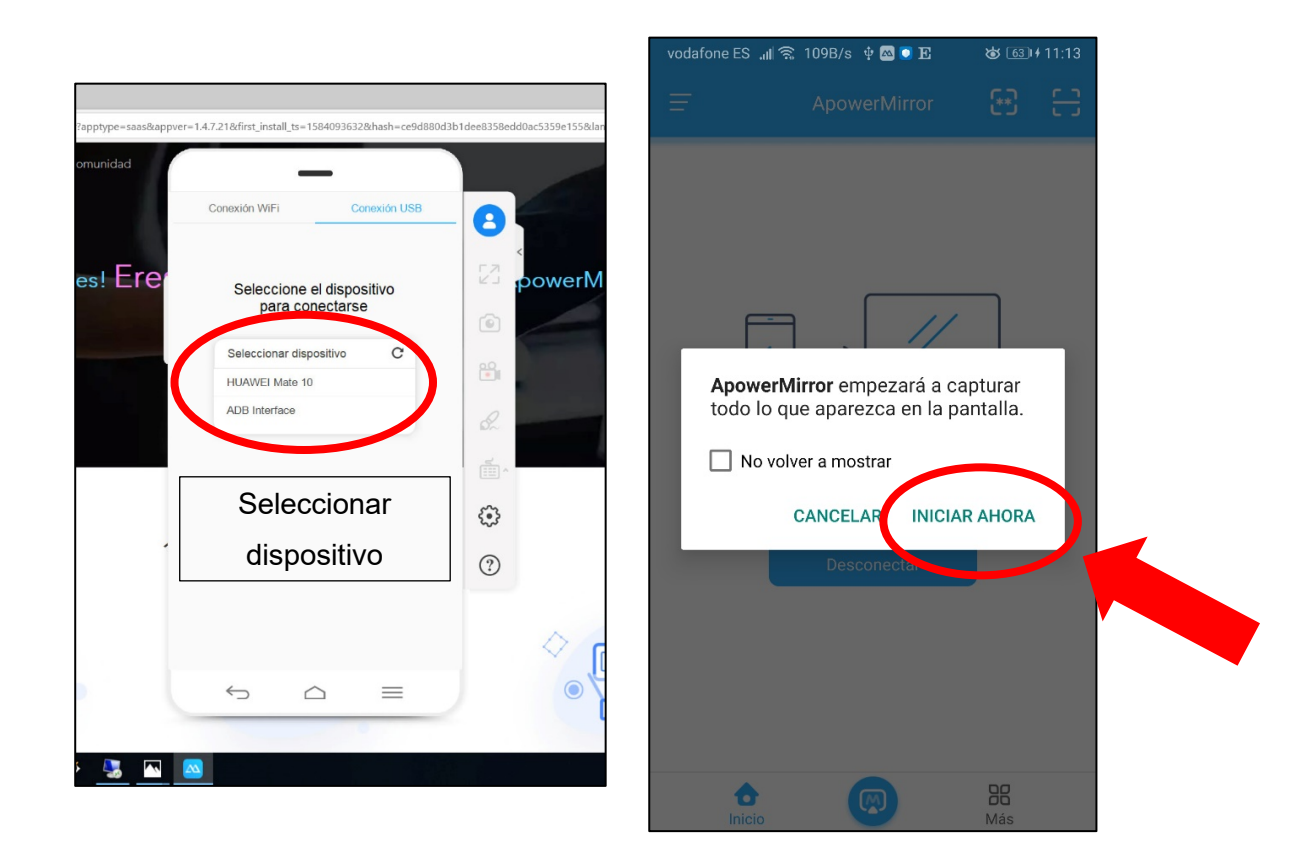

Ahora estaremos viendo nuestro dispositivo móvil o Tablet reflejado en nuestro ordenador.

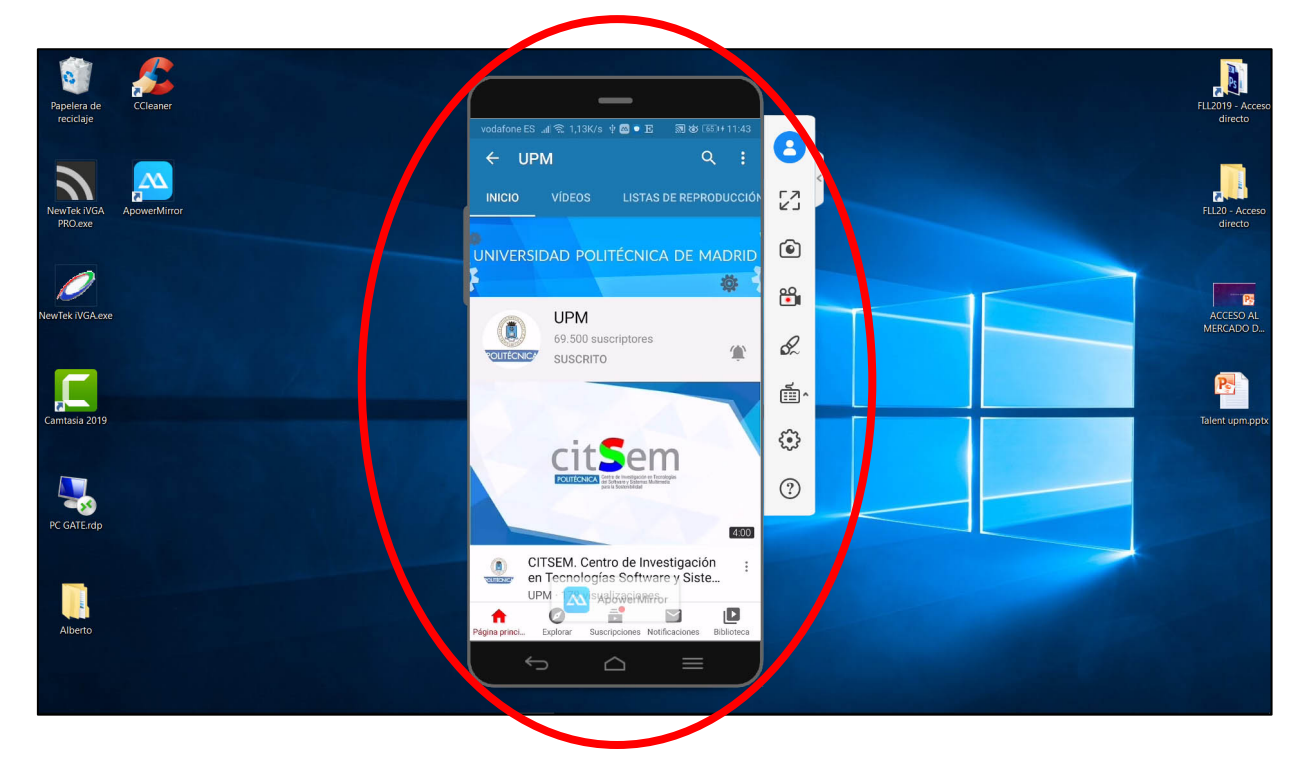

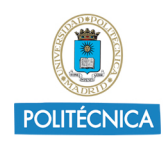

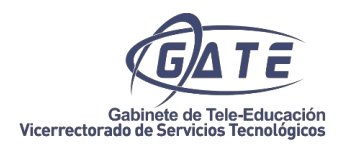

Para poder mostrar el dispositivo móvil en una sesión de Skype, una vez iniciada la sesión y siendo moderador, pulsamos el botón "Compartir" y elegimos la opción "Compartir programa"

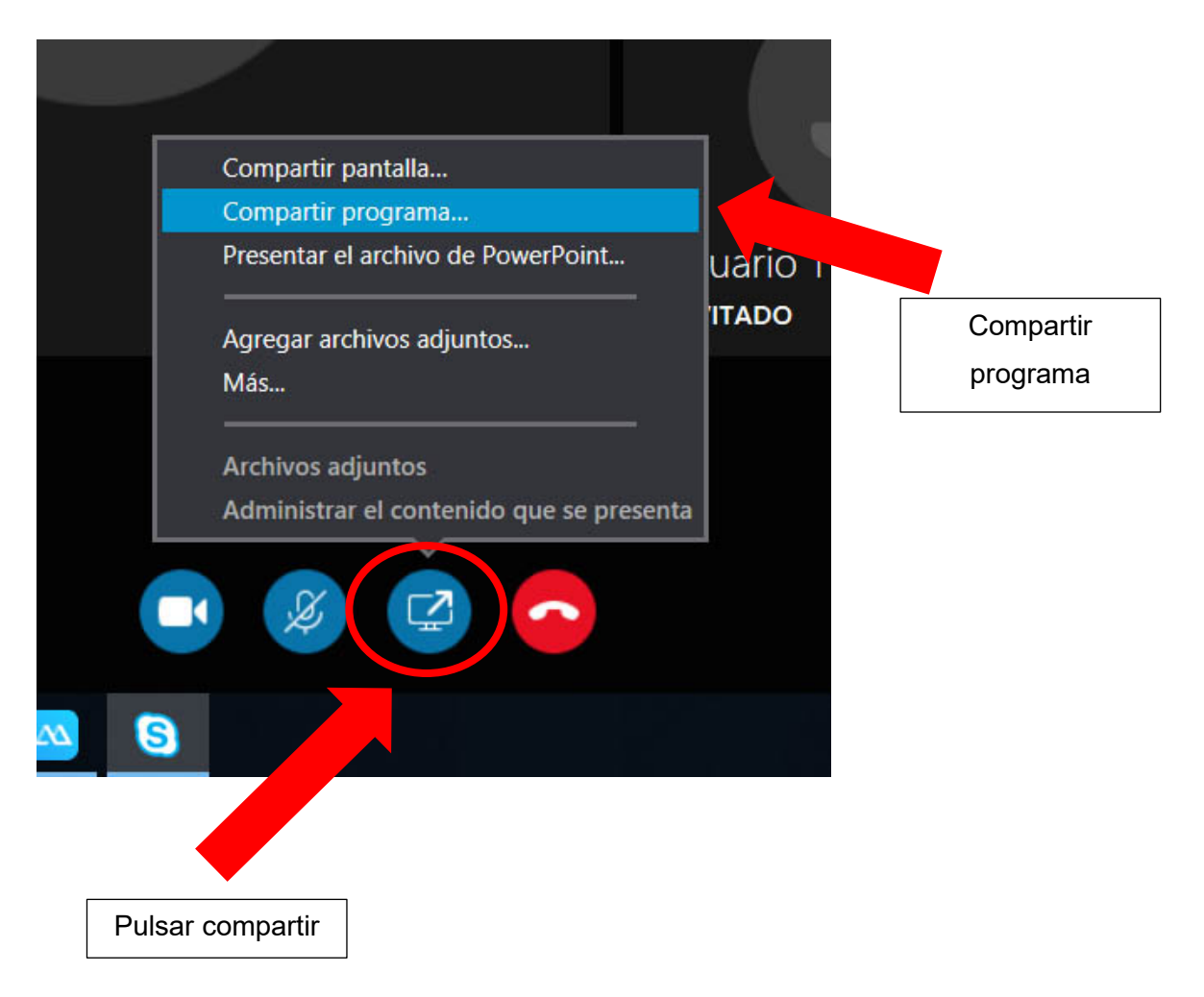

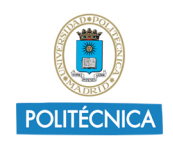

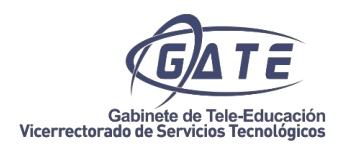

Por último, seleccionamos la aplicación ApoweMirror y pulsamos "Compartir", de esta forma cualquier acción como dibujar, escribir, mostrar una App, etc. lo estaremos compartiendo con todos los participantes en la sesión.

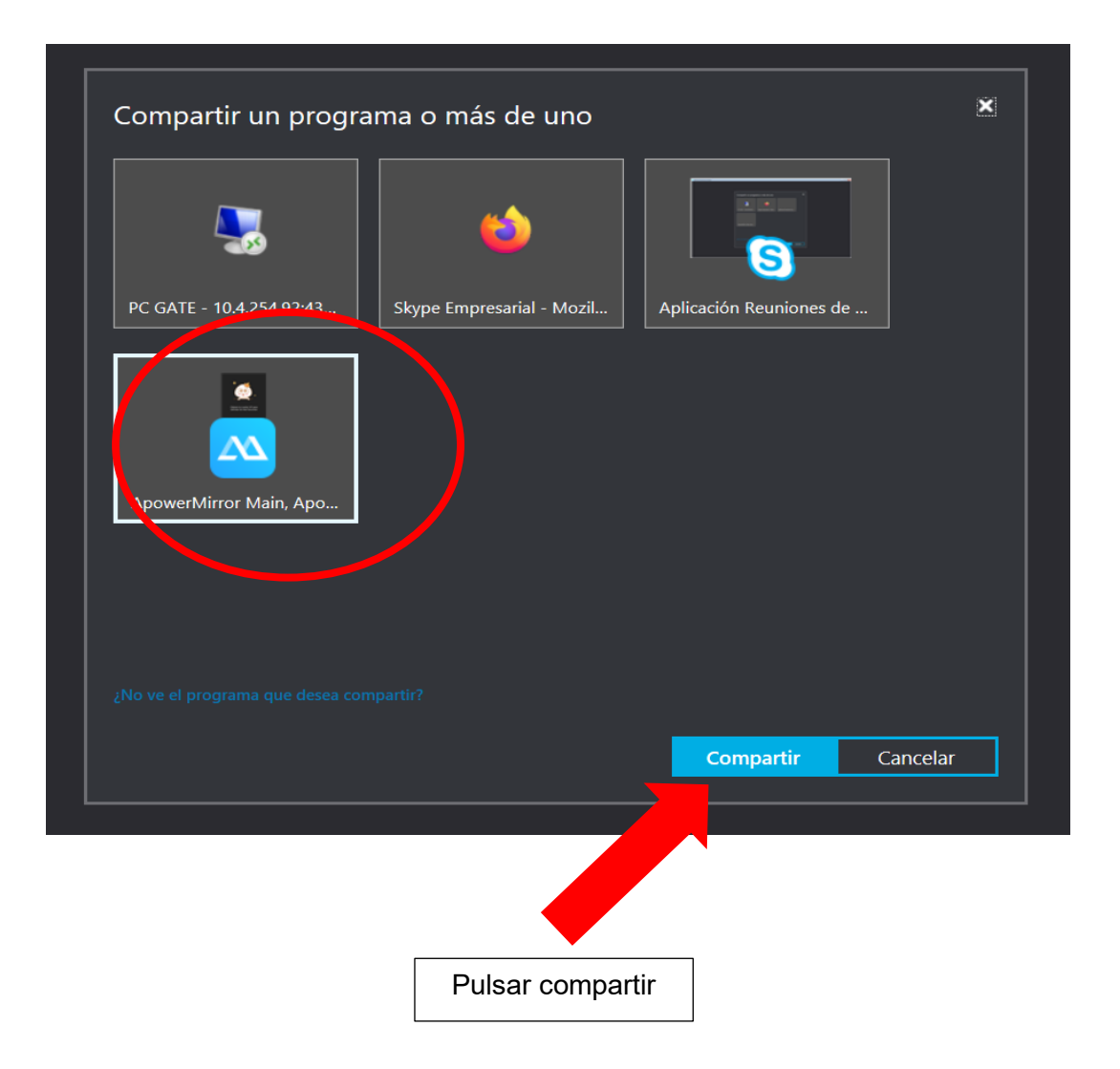